TTInstaller(Windows版)を実行する方法(共通手順部分)

作成日:2023-01-05

TTInstaller(Windows 版)は、東工大のネットワークに接続された PC で実行できます。東工大のネット ワークに接続していない PC では実行できません。

TTInstaller(Windows版)は、以下のOSで実行することを想定して作成されています。

Windows 10 すべてのエディション

Windows 11 すべてのエディション

1) 日付と時刻を正しく設定する。

<参考>

時刻とタイム ゾーンを設定する方法

https://support.microsoft.com/ja-jp/windows/dfaa7122-479f-5b98-2a7b-fa0b6e01b261

2) ダウンロードした TTInstaller(Windows 版)をダブルクリック。

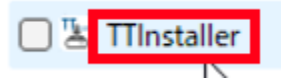

3) 「ユーザーアカウント制御」と表示された場合、[はい(Y)]をクリック。

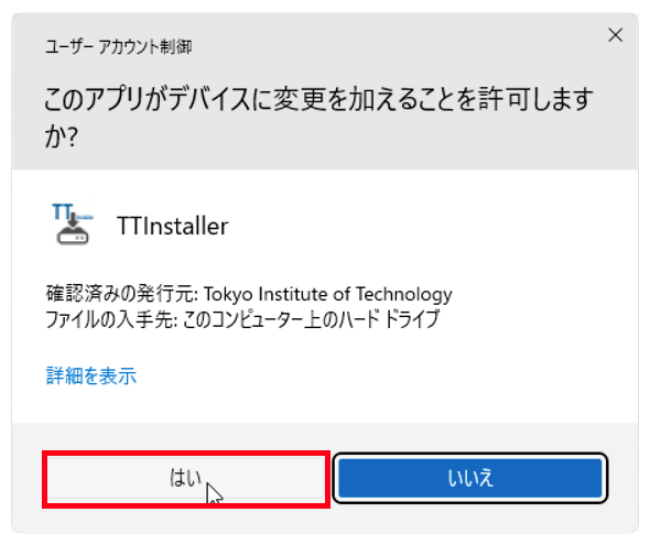

TTInstaller(Windows版)を実行する方法(共通手順部分)

4) [次へ(N) >]をクリック。

| 🛃 TTInstaller Setup Wizard |                              | _     |        | ×  |
|----------------------------|------------------------------|-------|--------|----|
|                            | TTInstaller Setup Wizard     |       |        |    |
|                            | このセットアップウィザードは TTInstaller の | 実行をサオ | ポートします | t. |
|                            | 続行は「次へ」、終了は「キャンセル」をクリ        | ックしてく | ださい。   |    |
|                            | 次へ(1                         | V) >  | キャン    | セル |

5) [Japanese]をクリック。

| 🛃 TTInstaller | (version : 2022-05-06)                          |     |   | $\times$ |
|---------------|-------------------------------------------------|-----|---|----------|
|               |                                                 |     |   |          |
|               |                                                 |     |   |          |
|               | Language Capanese                               |     | _ |          |
|               |                                                 |     | - |          |
|               |                                                 |     |   |          |
| 2022/07/13    | 13:26:57 : INFO : Network Connect : OK : Direct |     |   | •        |
|               |                                                 |     |   |          |
| •             | Back                                            | Net | 1 | Frit     |

6) [次へ]をクリック。

| TTInstaller | (version : 2022-05-06)                          | _  |   | ×  |
|-------------|-------------------------------------------------|----|---|----|
|             |                                                 |    |   |    |
|             |                                                 |    |   |    |
|             |                                                 |    |   |    |
|             | <ul> <li>日本語</li> </ul>                         |    |   |    |
|             | 言語:                                             |    |   |    |
|             |                                                 |    | - |    |
|             |                                                 |    |   |    |
|             |                                                 |    |   |    |
|             |                                                 |    |   |    |
| 2022/07/13  | 13:26:57 : INFO : Network Connect : OK : Direct |    |   | Ê  |
|             |                                                 |    |   |    |
|             |                                                 |    |   | -  |
| 4           |                                                 | -  |   |    |
|             | 戻る                                              | 次へ |   | 終了 |

7) [はい、同意します。]をクリック。

| TTInstaller (version : 2022-05-06)                                                                                                    |           |             | - <del>11-</del> -11  |                  | ×              |
|----------------------------------------------------------------------------------------------------|-----------|-------------|-----------------------|------------------|----------------|
| TTInstaller(現在実行中のプログラ                                                                                                    | ラム)       | の利用         | 規約                    |                  |                |
| 1. リバースエンジニアリング等の実行ファイルの解析は<br>2. 学外への配布や学外への持ち出しは行いません。<br>3. インストール終了後は削除します。                                                                        | は行いませ     | こん。         |                       |                  | III            |
|                                                                                                    | 東エ        | 大ソフトウ<br>ca | ェアライセ<br>a-query@gsic | ンスチー<br>titech.a | - La<br>c.jp 👻 |
| ○ はい、同意します                                                                                                    | す。<br>せん。 |             |                       | _                |                |
| 2022/07/13 13:26:57 : INFO : Network Connect : OK : Direct<br>2022/07/13 13:27:50 : INFO : Language : 日本語<br>2022/07/13 13:27:50 : INFO : Connect IP : |           |             |                       | _                |                |
| •                                                                                                    |           | ī           | 夏る 次                  |                  | ▼<br>▶<br>終了   |

8) [次へ]をクリック。

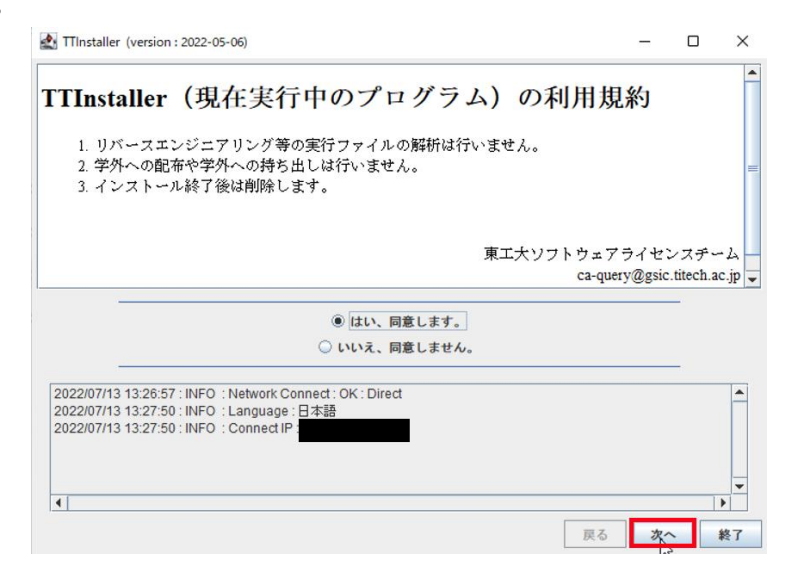

9) 「あなたの東工大ポータルのログイン ID」<sup>iii</sup>と「あなたの東工大ポータルのログインパスワード」<sup>iii</sup> を入力して、[次へ]をクリック。

| al minocome                         | er (version : 2022-05-06)                                                                                                   |  | - |   | × |
|-------------------------------------|----------------------------------------------------------------------------------------------------|--|---|---|---|
|                                     |                                                                                                    |  |   |   |   |
|                                     |                                                                                                    |  |   |   |   |
|                                     |                                                                                                    |  |   |   |   |
|                                     |                                                                                                    |  |   | - |   |
|                                     | あなたの東工大ポータルのログインID                                                                                                    |  |   |   |   |
|                                     | あなたの東工大ポータルのログインパスワード                                                                                                    |  |   |   |   |
|                                     |                                                                                                    |  |   | - |   |
|                                     |                                                                                                    |  |   |   |   |
|                                     |                                                                                                    |  |   |   |   |
|                                     |                                                                                                    |  |   |   |   |
|                                     |                                                                                                    |  |   |   |   |
| 2022/07/1                           | 3 13:26:57 : INFO : Network Connect : OK : Direct                                                                           |  |   |   | 4 |
| 2022/07/1<br>2022/07/1<br>2022/07/1 | 3 13:26:57 : INFO : Network Connect : OK : Direct<br>3 13:27:50 : INFO : Language : 日本語<br>3 13:27:50 : INFO : Connect IP   |  |   |   | - |
| 2022/07/1<br>2022/07/1<br>2022/07/1 | 3 13:26:57 : INFO : Network Connect : OK : Direct<br>3 13:27:50 : INFO : Language : 日本語<br>3 13:27:50 : INFO : Connect IP   |  |   |   |   |
| 2022/07/1<br>2022/07/1<br>2022/07/1 | 3 13:26:57 : INFO : Network Connect : OK : Direct<br>3 13:27:50 : INFO : Language : 日本語<br>3 13:27:50 : INFO : Connect IP   |  |   |   |   |
| 2022/07/1<br>2022/07/1<br>2022/07/1 | 3 13:26:57 : INFO : Network Connect : OK : Direct<br>3 13:27:50 : INFO : Language : 日本語<br>3 13:27:50 : INFO : Connect IP : |  |   |   |   |

https://portal.titech.ac.jp/ezguide/matrix-login.html

<sup>&</sup>lt;sup>i</sup> TTInstaller(Windows 版)をダウンロードする際に、東工大ポータルにログインしたアカウントの情報 を入力する必要があります。TTInstaller(Windows 版)をダウンロードしてから 24 時間以上経過してい る場合は、再度 TTInstaller(Windows 版)をダウンロードする必要があります。

ii 「あなたの東工大ポータルのログイン ID」は、パスワードとマトリクスコードを使って東工大ポータ ルにログインする際に、「Account」欄に入力する文字列です。

<sup>&</sup>lt;参考>

マトリクス認証

iii 「あなたの東工大ポータルのログインパスワード」は、パスワードとマトリクスコードを使って東工 大ポータルにログインする際に、「Password」欄に入力する文字列です。

<sup>&</sup>lt;参考>

マトリクス認証

https://portal.titech.ac.jp/ezguide/matrix-login.html